# QUE FAIRE LORSQUE ..

Pour rappel, je retrouve systématiquement ma demande d'insertion au bas de l'onglet HISTORIQUE. Je ne reclique pas sur « Demande d'insertion » qui créé une nouvelle demande.

# 1 <u>MA DEMANDE EST A METTRE A JOUR:</u>

La première étape est de motiver ma mise à jour via un nouveau rapport social.

- je vais sur l'onglet NOTES/RAPPORT SOCIAL.

- je clique sur +Rapport social et je saisie ici les informations de mise à jour, si rien de nouveau dans la situation je l'indique ici également.

- je sélectionne le statut « Privé ».

- je clique sur « Demande en cours » pour dérouler et rattacher le rapport social à la demande numérotée et créée par moi-même, je fais attention à la date si plusieurs apparaissent, puis j'enregistre.

Ensuite je dois débloquer ma demande qui est toujours au statut « à mettre à jour ».

- je vais dans l'onglet HISTORIQUE et je clique sur ma demande en bas de page.

- dans l'onglet « Information de mise à jour », je saisie « cf. rapport social ».

- je valide la mise à jour en bas à droite.

Si vous n'avez pas l'item « valider la mise à jour » en bas à droite il convient de nous contacter directement car vous ne pourrez pas débloquer la demande.

# VOTRE DEMANDE A RETROUVE SON STATUT D'ORIGINE

# 2 MA DEMANDE EST A COMPLETER:

En cliquant sur ma demande un commentaire apparait m'indiquant ce que je dois compléter.

- je complète d'abord les onglets concernés.

- ensuite je vais sur l'onglet NOTES/RAPPORT SOCIAL.

- je clique sur +Rapport social et je saisie mon complément d'information.

- je sélectionne le statut « Privé ».

- je clique sur « Demande en cours » pour dérouler et rattacher le rapport social à la demande numérotée et créée par moi-même, je fais attention à la date si plusieurs apparaissent, puis j'enregistre.

Ensuite je dois débloquer ma demande qui est toujours au statut « à compléter ».

- je vais dans l'onglet HISTORIQUE et je clique sur ma demande en bas de page.

- je clique sur Transmettre au SIAO.

#### VOTRE DEMANDE EST TRANSMISE AU SIAO ET SERA REETUDIEE PROCHAINEMENT

## 3 <u>MA DEMANDE EST ANNULEE A LA SUITE D'UN AVIS DEFAVORABLE DE LA COMMISSION</u>

*Je souhaite faire un recours à la suite d'un avis défavorable.* 

- je clique sur l'onglet NOTES/RAPPORT SOCIAL.

- je clique sur +Rapport social et je motive mon recours via un nouveau rapport.

- je sélectionne le statut « Privé ».

- je clique sur « Demande en cours » pour dérouler et rattacher le rapport social à la demande numérotée et créée par moi-même, je fais attention à la date si plusieurs apparaissent, puis j'enregistre.

- je retransmet ma demande au SIAO

Pour rappel, je retrouve ma demande au bas de l'onglet HISTORIQUE. Je ne clique pas sur Demande d'insertion qui créé une nouvelle demande.

## VOTRE DEMANDE EST TRANSMISE AU SIAO ET SERA REETUDIEE PROCHAINEMENT

# 4 JE VEUX REORIENTER MA DEMANDE :

*Je motive ma demande de réorientation via un nouveau rapport social que je rattache à ma demande.* 

- je clique sur l'onglet NOTES/RAPPORT SOCIAL.

- je clique sur +Rapport social et je motive ma demande de réorientation via un nouveau rapport.

- je sélectionne le statut « Privé ».

- je clique sur « Demande en cours » pour dérouler et rattacher le rapport social à la demande numérotée et créée par moi-même, je fais attention à la date si plusieurs apparaissent, puis j'enregistre.

- en parallèle j'envoie un mail au SIAO pour avertir que cette situation nécessite un nouveau passage en commission à cette adresse: suivi.insertion@siao34.org

En effet, lorsque je ne peux pas transmettre ma demande au SIAO car elle s'y trouve déjà, je préviens de mon action par mail.

### VOTRE DEMANDE SERA TRAITEE PROCHAINEMENT